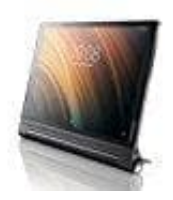

Lenovo Yoga Tab 3 Plus

## Hard Reset durchführen

Bei diesem Vorgehen werden alle Daten auf dem Gerät gelöscht und auch alle Einstellungen auf die Werkseinstellungen zurück gesetzt.

1. Halte die **Power** Taste ein paar Sekunden gedrückt, um das Tablet auszuschalten.

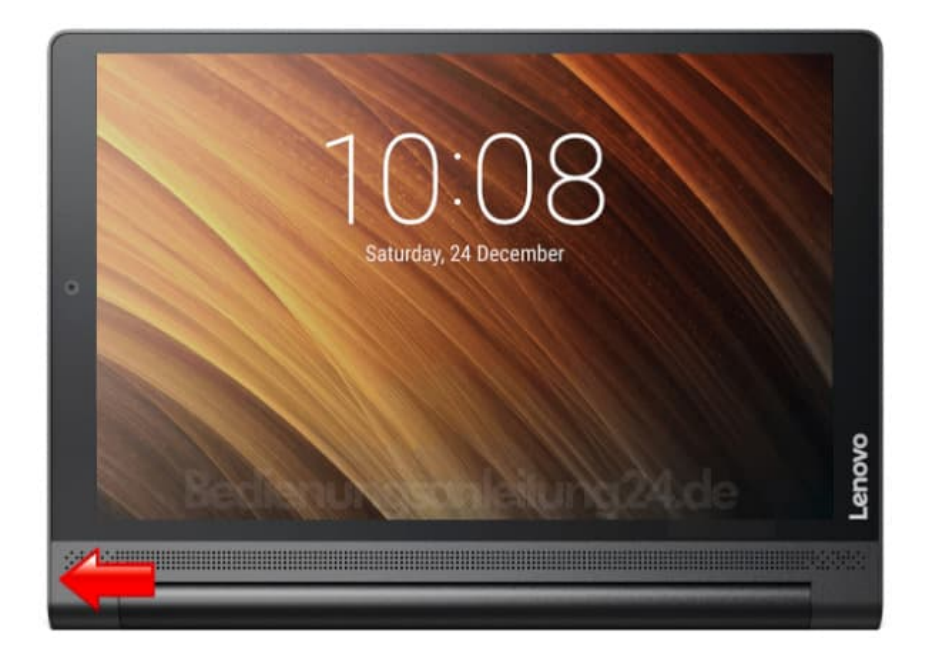

2. Halte nun die **Volume +** und **Power** Taste ein paar Sekunden gleichzeitig gedrückt.

Lasse alle Tasten los, wenn das LENOVO Logo erscheint.

HINWEIS: Fährt das Handy normal hoch, beginnt wieder mit Schritt 1!

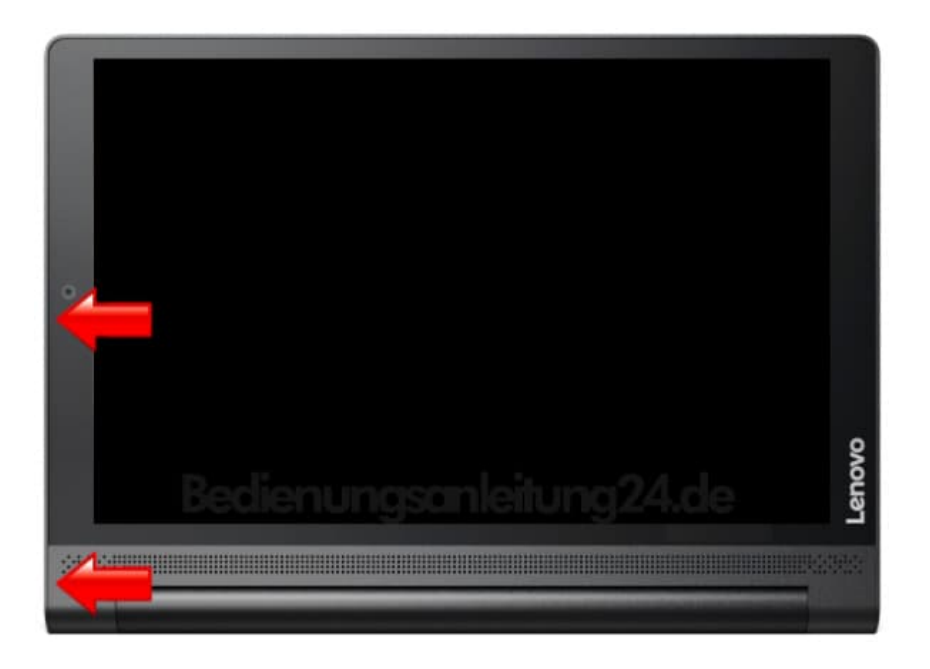

3. Ihr solltet nun dieses Menü vor euch sehen.

Nutzt zum Blättern die Volume Tasten und blättert zu wipe data/factory reset. Bestätigt den Punkt mit der Power Taste.

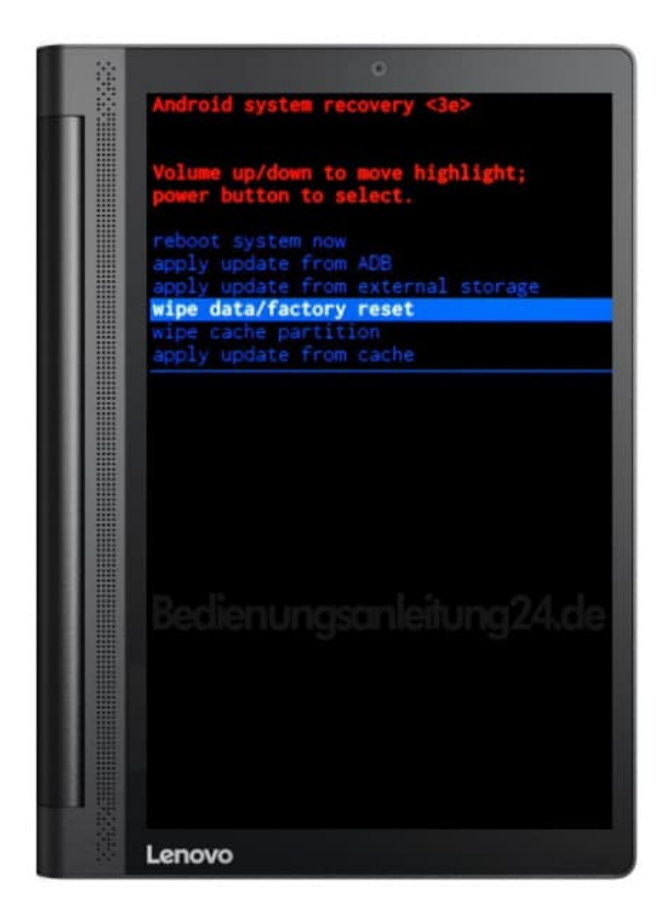

delete all user data und bestätigt wieder mit der Power Taste.

| 1.5          | 0                               |
|--------------|---------------------------------|
|              |                                 |
|              | Android system recovery <3e>    |
|              |                                 |
|              | Confirm wipe of all user data?  |
|              | THIS CAN NOT BE UNDONE.         |
|              | No                              |
|              | No                              |
|              | No                              |
|              |                                 |
|              | No                              |
|              | No                              |
|              | Tes delete all user data        |
|              | No                              |
|              | No                              |
|              |                                 |
|              |                                 |
|              |                                 |
|              |                                 |
|              | Redienungsmleitung24 de         |
|              | beater of igaal lien of igz-hae |
|              |                                 |
|              |                                 |
|              |                                 |
|              |                                 |
|              |                                 |
|              |                                 |
| 2.44<br>2.44 | 1 martin                        |
|              | Lenovo                          |

5. Wenn der Wiederherstellungsmodus erneut angezeigt wird, wähle **reboot system now** mit der Power Taste.

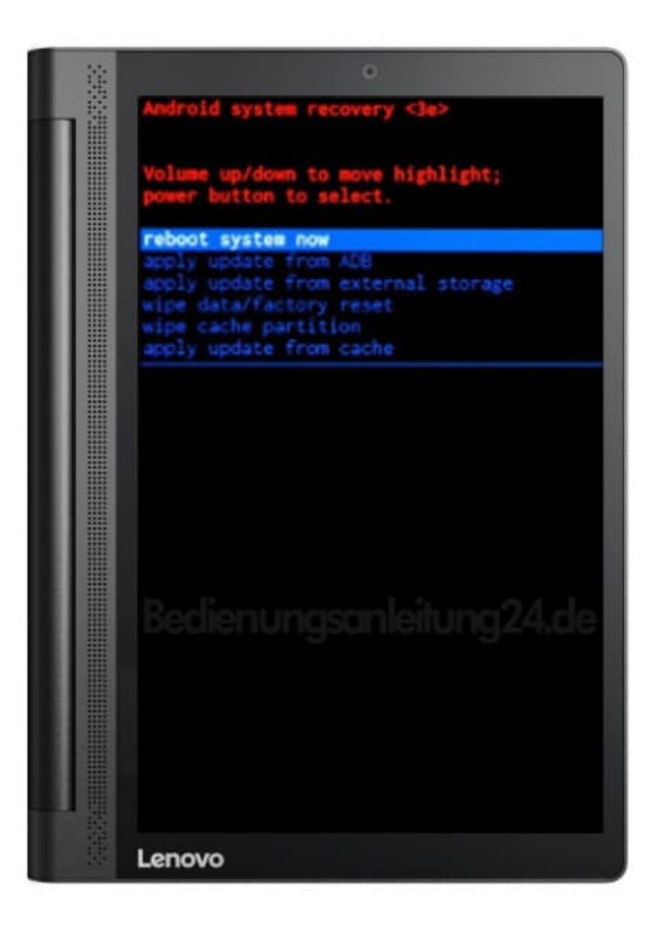

Habt ihr alle Schritte korrekt ausgeführt, startet das Tablet jetzt neu. Dies kann einige Minuten dauern und ist völlig normal.

Euer Tablet befindet sich nun im Auslieferungszustand und ihr könnt es neu einrichten.